### แนวทางการดำเนินงานตามโครงการจัดสรรเงินอุดหนุนนักเรียนยากจนพิเศษแบบมีเงื่อนไข (นักเรียนทุนเสมอภาค) ภาคเรียนที่ 2 ปีการศึกษา 2563 ครั้งที่ 1

#### \*\*\*\*

โรงเรียนมีกิจกรรมที่ต้องดำเนินการตามปฏิทินที่ กสศ. กำหนด <mark>ภายในวันที่ 9 ธันวาคม 2563 ภายในเวลา</mark> 16.30 น. ดังนี้

## **กลุ่มที่ A** สำหรับนักเรียนกลุ่มเก่าที่ได้รับทุนต่อเนื่อง

## 1. <u>ดำเนินการในระบบปัจจัยพื้นฐานนักเรียนยากจน</u>

<u>สำหรับนักเรียนกลุ่มเก่าที่ได้รับทุนต่อเนื่อง (ถ้ามี) ถ้าไม่มีให้ไปดำเนินการในกลุ่มที่ 2 คือ นักเรียนกลุ่มใหม่ ถ้า</u> <u>นักเรียนกลุ่มใหม่ไม่มี ไม่ต้องดำเนินการใด ๆ ในระบบคัดครองยากจน ในภาคเรียน 2/2563</u>

เข้าให้ระบบฯ คัดกรองยากจน ที่เว็บไซต์ https://cct.thaieduforall.org/ เข้าด้วย user ของคุณครู โดยตรง หรือ เข้าด้วย User ของ admin โรงเรียนแล้วเปลี่ยนบทบาทเป็น "ครู" ดังภาพ

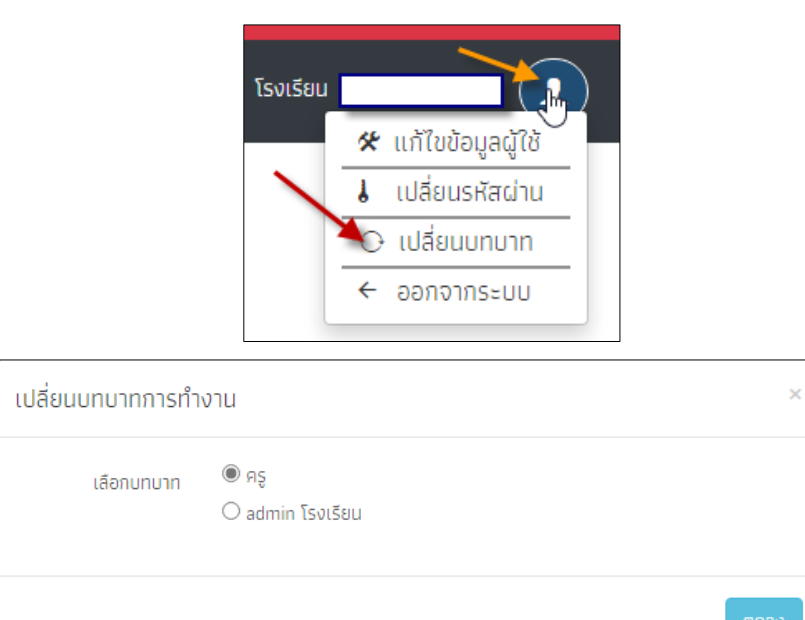

#### แล้วเลือก "คัดกรองนักเรียนยากจน" ดังภาพ

|                      | คลิกที่นี่ |                            |
|----------------------|------------|----------------------------|
| ศัตกรองนักเรียนยากจน |            | เข้าเรียนและน้ำหนักส่วนสูง |

1. กิจกรรมที่โรงเรียนต้องดำเนินการในระบบปัจจัยบันพื้นฐานยากจน สำหรับนักเรียนกลุ่มเก่า มีดังนี้

<u>1.1 กิจกรรมที่ 1</u>ตรวจสอบ/แก้ไขข้อมูลผู้ปกครองให้เป็นปัจจุบัน (ใช้ User ของ "ครู") โดยเลือกเมนู "นร.กลุ่มเก่า->แก้ไขข้อมูล 1/2563" จากจากนั้น เลือกชั้น เลือกห้อง โดยให้โรงเรียนไล่เรียง ดำเนินการทุกชั้น ทุกห้อง ทุกคน

| หน้าหลัก ทะเบียนนักเรียน | นร.กลุ่มเก่า ✔ นร.กลุ่มใหม่ ✔ แบบฟอร์มมักเรียนยากจน ✔ รายงาน ✔                                    |
|--------------------------|---------------------------------------------------------------------------------------------------|
| เลขประจำตัวประชาชน       | ขอเปิดบัญชัญร้อยเพย์<br><mark>แก้ในข้อมูล 1/2563</mark><br>ยื่นรายชื่อ นร. ไม่ผ่านเกณฑ์ยากจนพิเศษ |
| ประถมศึกษาปีที่ 1        | ✓ Řov 1 ✓                                                                                         |

จากนั้นให้คลิกปุ่มแก้ไข ของนักเรียนแต่ละคน ทุกชั้น ทุกห้อง ทุกคน (เท่าที่แสดงใน ระบบ) แล้วตรวจสอบ และ/หรือแก้ไขข้อมูลผู้ปกครองของนักเรียนแต่ละคน แล้วกดปุ่มบันทึก ดังภาพ

|                          | <b>(</b> ) 5   | ข้อมูลผู้ปกครอง - เด็ก              | ป.2/1                                     | ×      | กลศ                                                                                                  |
|--------------------------|----------------|-------------------------------------|-------------------------------------------|--------|----------------------------------------------------------------------------------------------------|
|                          | k              | 🗋 ไม่มีผู้ปกครอง/กำพร้า             |                                           |        | นาย104                                                                                               |
|                          |                | คำนำหน้า                            | นาย                                       | ~      |                                                                                                    |
| หน้าหลัก ทะเบียนนักเรียน | นร.กลุ่มเก่า   | ชื่อ                                |                                           |        |                                                                                                    |
|                          |                | นามสกุล                             |                                           |        |                                                                                                    |
| เลขประจำตัวประชาชน       | ค้นหานักเรียนจ | มีความสัมพันธ์กับ<br>นักเรียนเป็น   | นิดา                                      | ~      | Q Search                                                                                             |
| ประถมศึกษาปีที่ 2        |                | เบอร์โทรศัพท์ที่สามารถ<br>ติดต่อได้ | -                                         |        | ອບ 🚺 🗸 🗸                                                                                             |
| เลขประจำตัวประชาชน       | ชื่อ-นามสกุล   | เลขประจำตัวประชาชน                  | <ul> <li>ผู้ปกครองไม่มีเลขบัตร</li> </ul> | บันทึก | <ul> <li>แก้ไขข้อมูลผู้ปกครอง</li> <li>แก้ไข</li> <li>แก้ไข</li> <li>แก้ไข</li> <li>แก้ไข</li> </ul> |

หมายเหตุ ขั้นตอนแก้ไขข้อมูลผู้ปกครองนี้ โรงเรียนอาจจะไปทำในคราวเดียวกับขั้นตอนเปิดพร้อมเพย์ก็ได้

<u>1.2 กิจกรรมที่ 2</u> ดำเนินการให้นักเรียนเปิดบัญชีพร้อมเพย์ที่ผูกกับเลขประชาชน ตาม เงื่อนไขของ กสศ. (เฉพาะ ธนาคาร ออมสิน และธนาคาร ธกส.) แก้ไขช่องทางการรับเงินค่าครองชีพ ขั้นตอน และรายละเอียดตามเอกสารแนบท้าย (ขั้นตอนการเปิดบัญชีเงินฝากขั้นพื้นฐานและพร้อมเพย์ของนักเรียน ทุนเสมอภาค) ซึ่งการเปิดพร้อมเพย์ให้เป็นไปตามที่โรงเรียนเห็นสมควรและสะดวก ถ้าไม่เปิดบริการพร้อมเพย์ นักเรียนสามารถรับเงินสดที่โรงเรียนได้ตามเดิม

<u>1.3 กิจกรรมที่ 3</u> ดำเนินการแจ้งรายชื่อนักเรียนยากจนที่ไม่ผ่านเกณฑ์ "ยากจนพิเศษ" ที่ โรงเรียนเห็นสมควรได้รับการช่วยเหลือและเงินอุดหนุนๆ เพื่อ กสศ. เก็บข้อมูลดังกล่าวนำไปวิเคราะห์ต่อไป ใช้ User ของ "ครู" โดยเลือก เมนู "นร.กลุ่มเก่า -> ยื่นรายชื่อ นร. ไม่ผ่านเกณฑ์ยากจนพิเศษ" ดังภาพ

| หน้าหลัก ทะเบียนนักเรียน                  | <b>นร.กลุ่มเก่า -</b> นร.กลุ่มใหม่ - แบบฟอร์ | ร์มนักเรียนยากจน 👻 รายงาน 👻                        |        |   |   |   |
|-------------------------------------------|----------------------------------------------|----------------------------------------------------|--------|---|---|---|
|                                           | ขอเปิดบัญชีพร้อมเพย์                         |                                                    |        |   |   |   |
|                                           | แก้ไขข้อมูล 1/2563                           | น่านเกณฑ์เป็นนักเรียนยากจนแต่ไม่ถึงเกณฑ์ยากจนพิเศษ |        |   |   |   |
|                                           | ยื่นรายชื่อ นร. ไม่ผ่านเกณฑ์ยากจนพิเศษ       | สมควรได้รับการช่วยเหลือและเงินอุดหนุนฯ จาก กสศ.    |        |   |   |   |
| หมายเหตุ : การยื่นชื่อในครั้งนี้ เพื่อ กล | ศ. เก็บเป็นข้อมูลปรับปรุงพัฒนาเทณฑ์ต่อไป     | · · · · · · · · · · · · · · · · · · ·              | 🗸 ห้อง | 1 | 1 | ~ |

จากนั้นให้เลือกนักเรียนตามชั้น ห้อง แต่ละคน (เท่าที่แสดงในระบบฯ) แล้วระบุความเห็นของโรงเรียน สำหรับนักเรียนแต่ละคน จนครบทุกคน ทุกชั้น ทุกห้อง (เท่าที่แสดงในระบบฯ) ดังภาพ

|                                      | แจ้งรุายชื่อ                        | อนักเรียนที่ผ่านเกณฑ์เป็นนัก       | เรียนยากจนแต่ไม่ถึงเกณฑ์ยากจนฟิเศษ                            |
|--------------------------------------|-------------------------------------|------------------------------------|---------------------------------------------------------------|
|                                      | ที่สถาน                             | เศิกษาเหินสมควรได้รับการช่         | ช่วยเหลือและเงินอุดหนุนฯ จาก กสศ.                             |
| หตุ : การยื่นชื่อในครั้งนี้ เพื่อ กะ | สศ. เก็บเป็นข้อมูลปรับปรุงพัฒนาเกณะ | ฑ์ต่อไป                            |                                                               |
| ะถมศึกษาปีที่ 1                      |                                     |                                    | . kon                                                         |
|                                      |                                     |                                    | ▼ 100 1                                                       |
| เลขประจำตัวประชาชน                   | ชื่อ-มามสกล                         | ห้องเรียน                          | ความเห็นของโรงเรียน                                           |
| เลขประจำตัวประชาชน                   | ชื่อ-นามสกุล                        | ห้องเรียน                          | ความเห็นของโรงเรียน                                           |
| เลขประจำตัวประชาชน                   | <b>ชื่อ-นามสกุล</b><br>เด็กชา       | <b>ห้องเรียน</b><br>ป.1/1          | ความเห็นของโรงเรียน                                           |
| เลขประจำตัวประชาชน                   | <b>ชื่อ-นามสกุล</b><br>เด็กชา       | <b>ห้องเรียน</b><br>ป.1/1<br>ป.1/1 | ความเห็นของโรงเรียน<br>กรุณาระบุความเห็น<br>กรุณาระบุความเห็น |

#### \*\*\*\*\*

## <u>2 สำหรับนักเรียนกลุ่มเก่าที่ได้รับทุนต่อเนื่อง ให้ดำเนินการใน</u> ระบบจัดเก็บข้อมูลนักเรียน (DMC) ซึ่งจะปิดระบบในวันที่ 9 ธันวาคม 2563 เวลา 16.30 น. ดังนี้

<u>2.1 กิจกรรมที่ 1 </u>ยืนยันตัวตนและเลือกประเภทความด้อยโอกาส "ยากจน" นักเรียนกลุ่ม เก่าที่ได้รับทุนต่อเนื่อง

<u>2.2 กิจกรรมที่ 2</u> ตรวจสอบและยืนยันชื่อ-นามสกุล เลขประจำตัวประชาชน ของนักเรียนให้

ถูกต้อง

<u>2.3 กิจกรรมที่ 3</u> กรณีต้องการยกเลิกทุนเสมอภาค ต้องยกเลิกผ่านต้นสังกัดเท่านั้น คือ โรงเรียน ซึ่งการยกเลิกทุนนี้ จะทำให้นักเรียนเสียสิทธิ์ทั้งเงินอุดหนุนปัจจัยพื้นฐานนักเรียนยากจน (ของ สพฐ.) และทุนเสมอภาค (ของ กสศ.) ซึ่งทำได้โดยแก้ไขความด้อยโอกาสนั่นเอง ซึ่งต้องระมัดระวังและตรวจสอบให้ รอบคอบ

# <u>กลุ่มที่ B สำหรับนักเรียนกลุ่มใหม่</u>

โรงเรียนวางแผนการลงพื้นที่เยี่ยมบ้านและสำรวจข้อมูลนักเรียนยากจน ดังนี้

<u>1. กิจกรรมที่ 1</u> ครูประจำชั้นลงพื้นที่เยี่ยมบ้านตามแบบขอรับเงินอุดหนุนฯ (\*นร.01) ได้แก่ นักเรียน ดังต่อไปนี้

- นักเรียนที่เคยได้รับเงินอุดหนุนปัจจัยพื้นฐานนักเรียนยากจน ครบ 3 ปี ต่อเนื่อง (ตั้งแต่

พ.ศ. 2560)

- นักเรียนทุนเสมอภาคกลุ่มเก่าที่มีการย้ายสถานศึกษา
- นักเรียนที่เคยสมัครขอรับเงินอุดหนุนนักเรียนยากจนแล้วไม่ผ่านเกณฑ์การคัดกรองนักเรียน

ยากจน

- นักเรียนที่ไม่เคยสมัครขอรับเงินอุดหนุนนักเรียนยากจน
   \*
- (ทุกระดับชั้น ตั้งแต่ระดับอนุบาล จนถึง มัธยมศึกษาตอนต้น)
- <u>2. กิจกรรมที่ 2</u>admin โรงเรียนเตรียมข้อมูลนักเรียนยากจน ดำเนินการจัดทำข้อมูลผ่านระบบ DMC

<u>3. กิจกรรมที่ 3</u> โรงเรียนยืนยันตัวตนและเลือกประเภทความด้อยโอกาส "ยากจน" นักเรียกลุ่มใหม่ ตามข้อมูลการลงพื้นที่เยี่ยมบ้าน ผ่านระบบ DMC

หมายเหตุ การเปิดพร้อมเพย์ นักเรียกลุ่มใหม่หากต้องการเปิดให้เปิดได้หลังวันที่ กสศ. ประกาศ รายชื่อนักเรียนทุนที่ผ่านเกณฑ์ PMT คือ วันที่ 31 มกราคม 2563

\*แบบ นร 01 สามารถโหลดได้ที่หน้าแรกมุมซ้ายล่างของเว็บคัดกรองฯ https://cct.thaieduforall.org/

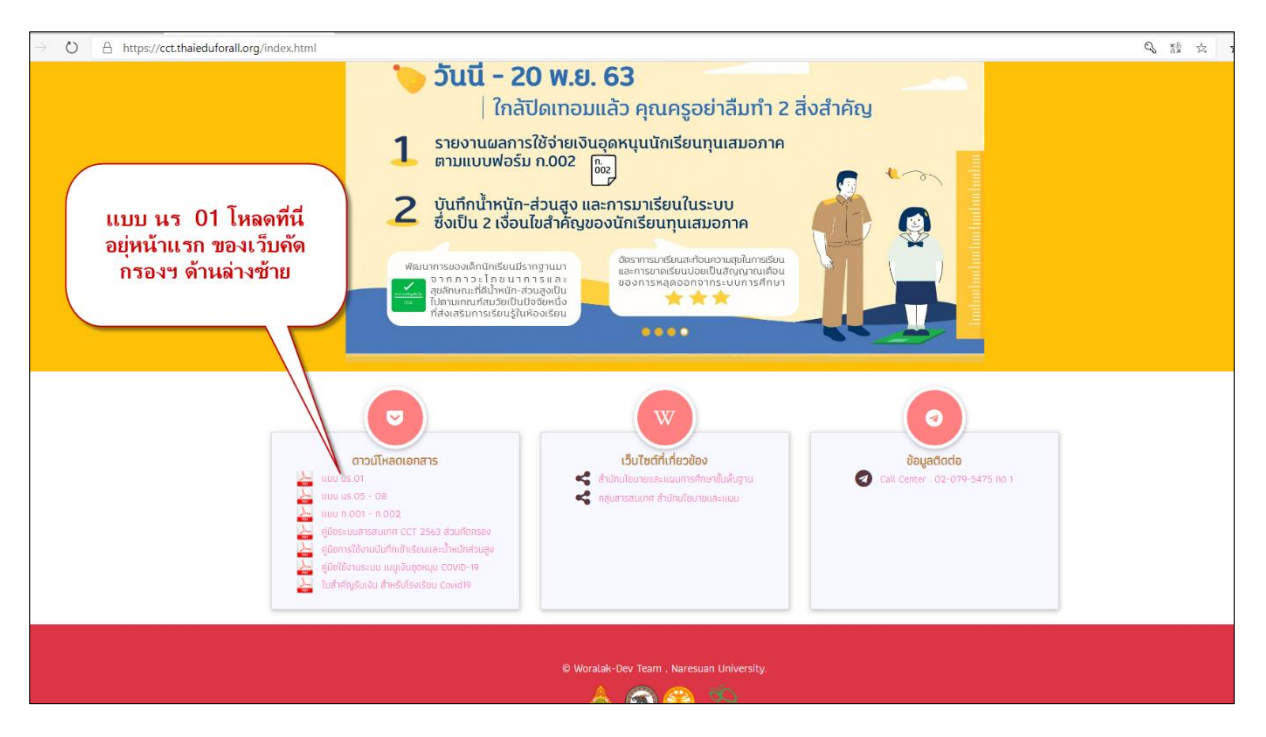

#### ขั้นตอนการเปิดบัญชีเงินฝากขั้นพื้นฐานและพร้อมเพย์ของนักเรียนทุนเสมอภาค

- -(เปิดบัญชีขั้นต่ำ 0 บาท) ธนาคารออมสิน และธกส. สำหรับนักเรียนกลุ่มเดิม
- ดำเนินการได้ตั้งแต่วันนี้ถึงวันที่ 9 ธันวาคม 2563

เงื่อนไขการเปิดบัญชีเงินฝากขั้นพื้นฐานของนักเรียนทุนเสมอภาค

- ต้องเป็นนักเรียนทุนเสมอภาคของ กสศ. และมีอายุเกิน 7 ปีบริบูรณ์ขึ้นไปเท่านั้น
- การเปิดบัญชีธนาคารต้องผูกบัญชีพร้อมเพย์ด้วยเลขประจำตัวประชาชนของนักเรียนทุนเสมอภาคเท่านั้น
- 1. เข้าเว็บไซต์ปัจจัยพื้นฐานนักเรียนยากจน https://cct.thaieduforall.org/
- 2. เข้าระบบด้วย User แอดมิน รร เลือก "จัดการข้อมูล -> ข้อมูลการเปิดบัญชี"

| จัดการข้อมล 🗸                        | ทะเบียบมักเรียน√                  | แบบฟอร์น 🗸  | รายงาน 🗸 | ติดตามความก้าวหม้า <del>-</del> | เงินอดหมน COVID-19 |
|--------------------------------------|-----------------------------------|-------------|----------|---------------------------------|--------------------|
| 🖻 ข้อมูลโรงเรีย                      | JU                                |             |          |                                 |                    |
| ข้อมูลกรี้งเปิด<br>สิ่งกำหนดวัน เปิด | ดบัญชี<br>ปด-ปิด ภาคเรียน         | -           |          |                                 |                    |
| 🖹 ນ້ອມູລຜູ້ໃช້                       |                                   |             |          |                                 |                    |
| 🖻 ชี้แจงสาเหตุ                       | การไม่บันทึก us.06<br>น้ำมาวนัญชั | มางโรงเรียบ |          |                                 |                    |
|                                      | ดอทูลบานด                         | ของเรงเรยน  |          |                                 |                    |

3. จากนั้นเลือก ที่ฝั่งข้อมูลบัญชีพร้อมเพย์ของนักเรียน แล้วเลือก ธนาคาร และสาขา แล้วกดปุ่มบันทึก

| <mark>จัดการข้อมูล→</mark> กะเบียนนักเรียน→ แบบฟอร์ม→ รายงาน→ ติดตามความก้าวหน้า→ | เงินอุดหนุม COVID-19                    |
|-----------------------------------------------------------------------------------|-----------------------------------------|
| ข้อมูลบัญชีธนาคาร                                                                 |                                         |
| ข้อมูลมัญชีของโรงเรียน                                                            | ข้อมูลบัญชีพร้อมเพย์ของนักเรียน         |
| ฏิ<br>ชื่อบัญชี : .<br>เลขบัญชี :<br>หน้าสมุดบัญชิธมาคารโรงเรียน                  | ธนาคาร     ออมสิน     รอมสิน     พระยิน |
| No image                                                                          | บันทึกข้อมูล                            |

4. จากข้อ 3 สลับบทบาทจาก admin โรงเรียนเป็น บทบาทครู หรือเข้าระบบฯ ด้วย User โดยตรงก็ได้

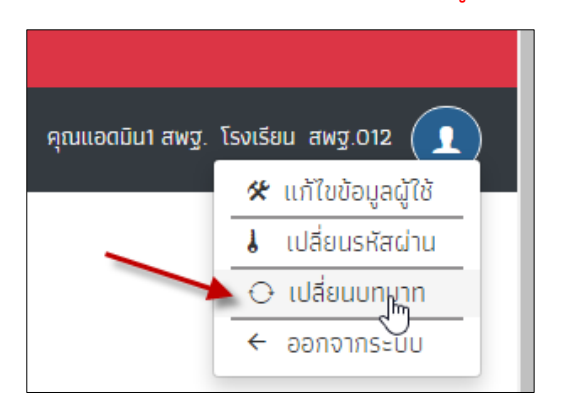

| ไม่ปลี่ยนบทบาทการทำ | งาน                       | ×    |
|---------------------|---------------------------|------|
| เลือกบทบาท          | ๏ ครู<br>○ admin โรงเรียน |      |
|                     |                           | ตกลง |

5. ที่แท๊บ "แบบขอเปิดบัญชี" ให้เลือกพิมพ์เพื่อนำเอกสารขอเปิดบัญชีพพร้อมเพย์ไปแจ้งกับธนาคารสำหรับ นักเรียนที่ต้องการรับเงินผ่านบัญชีพร้อมเพย์ของตนเอง

| C. | หน้าหลัก ทะเบียนนักเรียน | <mark>บร.กลุ่มเก่า -</mark> มร.กลุ่มใหม่ - แบบฟอร์มนักเรียนชากจน - รายงาม -              | •                                       |
|----|--------------------------|------------------------------------------------------------------------------------------|-----------------------------------------|
|    | แบบขอเปิดบัญชี รายงานร   | ขอเปิดมัญยีพร้อนเพย์<br>แก้ไขข้อมูล 1/2563<br>114 ยื่นรายชื่อ นร. ไม่ผ่านเกณฑ์ยากจนพิเศษ |                                         |
|    | แบบขอเปิดบัญชีพร้อมเพย์  | <b>ธมาคาร</b> ธินาคารออมสิน <b>สาขา</b> พระยืน                                           |                                         |
|    | ประถมศึกษาปีที่ 1        |                                                                                          | - Hau 1                                 |
|    | เลขประจำตัวประชาชน       | ชื่อ-สกุล                                                                                | พิมพ์แบบขอเปิดบัญชี เวลาการพิมพ์        |
|    | SU2020C012003            | ด.ช.ธาวิศ ข้ามแยก                                                                        | พิมพ์แบบขอเปิดบัญชั 30/11/2563 10:32:12 |
|    | SU2020C012004            | ด.ช.โอพาร มิตรชอบ                                                                        | พิมพ์แบบขอเปิดบัญช์ -                   |
|    | SU2020C012005            | ด.ญ.อรัญ อรุณสาดแสง                                                                      | พิมพ์แบบขอเปิดบัญชี -                   |
|    | SU2020C012002            | ด.ญ.อารียา สูงค่า                                                                        | พิมพ์แบบขอเปิดบัญชั -                   |
|    | SU2020C012001            | ด.ญ.ไอริน แสงสว่าง                                                                       | ທີມທົາເບບບອເປັດບັญ8 -                   |
|    |                          |                                                                                          |                                         |
|    |                          |                                                                                          |                                         |

| 06  |  |
|-----|--|
| กสศ |  |

แบบขอเปิ<mark>ดบัญชีนักเรียนทุนเสมอ</mark>ภาค

| ทำที่   | ธนาคารออมสิน | สาขา    | พระยืน |
|---------|--------------|---------|--------|
| วันที่. |              | 30/11/2 | 563    |

เรื่อง ขอเปิดบัญชีเผื่อเรียก/ลงทะเบียนใช้บริการพร้อมเพย์ (PromptPay) ที่ผูกกับเลขที่บัตรประจำตัวประชาชน เรียน ผู้จัดการธนาคารออมสิน

อ้างถึง บันทึกธนาคารออมสิน เลขที่ ผง.776/2563 ลว.23 มิถุนายน 2563

ด้วยกองทุนเพื่อความเสมอภาคทางการศึกษา (กสศ.) เป็นหน่วยงานของรัฐ จัดตั้งขึ้นตามพระราชบัญญัติ กองทุนเพื่อความเสมอภาคทางการศึกษา พ.ศ.2561 เพื่อช่วยเหลือผู้ขาดแคลนทุนทรัพย์ ลดความเหลื่อมล้ำทางการ ศึกษา และเสริมสร้างและพัฒนาคุณภาพและประสิทธิภาพครู ซึ่งมาตรา 5 (2) กำหนดให้กองทุนให้ความช่วยเหลือ ส่งเสริม พัฒนา และสนับสนุนเงินและค่าใช้จ่ายให้แก่เด็กและเยาวชนซึ่งขาดแคลนทุนทรัพย์หรือด้อยโอกาสและผู้ ด้อยโอกาสจนสำเร็จการศึกษาขั้นพื้นฐาน กสศ.จึงได้จัดทำโครงการจัดสรรเงินอุดหนุนนักเรียนยากจนพิเศษแบบมี เงื่อนไขขึ้น อนึ่งเพื่อให้การบริหารจัดการเป็นไปอย่างถูกต้องและเหมาะสม จึงมีความประสงค์ให้ทางธนาคารออมสิน ดำเนินการให้กับนักเรียนทุนเสมอภาค ดังนี้

- เปิดบัญซีเงินฝากเผื่อเรียกให้กับนักเรียนทุนเสมอภาคโดยไม่กำหนดวงเงินขั้นด่ำในการเปิดบัญชี (กรณีที่นักเรียนมีบัญชีอยู่แล้วไม่จำเป็นต้องเปิดบัญชีใหม่ สามารถใช้บัญชีที่มีอยู่ได้)
- 2. ยกเว้นค่าธรรมเนียมการรักษาบัญชี (นักเรียนอายุไม่เกิน 20 ปี)
- 3. ลงทะเบียนใช้บริการพร้อมเพย์ (PromptPay) ที่ผูกกับเลขที่บัตรประจำตัวประชาชน

| นักเรียนเรียนที่โรงเรียน                        | สพฐ.012                         | รหัสโรงเรียน.                              | SU2020C012            |
|-------------------------------------------------|---------------------------------|--------------------------------------------|-----------------------|
| สังกัดเขตพื้นที่                                | มน.สพฐ.012                      | จังหวัด                                    | อุดรธานี              |
| (ส่วนที่ธน <mark>า</mark> คารเก็บไว้)           |                                 |                                            |                       |
| (ตัดตามรอยประ)                                  |                                 |                                            |                       |
|                                                 | (ธนาคารรับรองข้อมูล -> ส่วนที่1 | นักเรียนต้องส่ง <mark>ให้โรงเรีย</mark> น) |                       |
| นักเรียนทุนเสมอภาค ชื่อ-                        | สกุลด.ช.ธาวิศ ข้ามแยก           | เลขประจำตัวประชาช                          | U2020C012003          |
| โรงเรียน                                        | สพฐ.012                         | รหัสโรงเรียนSl                             | J2020C012             |
| สังกัดเขตพื้นที่                                | มน.สพฐ.012                      | จังหวัด                                    | <mark>อุดรธานี</mark> |
|                                                 |                                 |                                            |                       |
|                                                 |                                 | - และได้ลงทะเบียน F                        | romtPay เรียบร้อยแล้ว |
| ได้เปิดบัญชีเงินฝากเผื่อ                        | งเรียก เลขที่บัญชี -            |                                            |                       |
| ได้เปิดบัญชีเงินฝากเผื่อ<br>ได้ลงทะเบียน PromtP | เรียก เลขที่บัญชี               | <br>บัญชี                                  |                       |
| ได้เปิดบัญชีเงินฝากเผื่อ<br>ได้ลงทะเบียน PromtP | มรียก เลขที่บัญชี               | <br>บัญชี                                  |                       |
| ได้เปิดบัญชีเงินฝากเผื่อ<br>ได้ลงทะเบียน PromtP | มเรียก เลขที่บัญชี              | <br>บัญขี                                  |                       |
| ได้เปิดบัญชีเงินฝากเผื่อ<br>ได้ลงทะเบียน PromtP | มเรียก เลขที่บัญชี              | <br>ប័លូళី                                 |                       |
| ได้เปิดบัญชีเงินฝากเผื่อ<br>ได้ลงทะเบียน PromtP | มเรียก เลขที่บัญชี              | ับญชี                                      |                       |

 6. ถ้าเปิดบัญชีฯ จากธนาคารเสร็จแล้ว ให้ติ๊กสำหรับนักเรียนที่เปิดพร้อมเพย์ได้ เพื่อจะได้ไปเลือกซ่องทางการ รับเงินผ่านพร้อมเพย์ในเมนู แก้ไขข้อมูล

| แบบขอเปิดบัญชี รา                         | ยงานการเปิดบัญชี           |                     |          |
|-------------------------------------------|----------------------------|---------------------|----------|
| รายงานการเปิดบัญชี                        | <b>ธนาคาร</b> ธนาคารออมสิน | สาขา พระยืน         |          |
| ประถมศึกษาปีที่ 1                         |                            |                     | √ ห้อง เ |
| เลือก นร.ที่เปิดบัญชี<br>และพร้อมเพย์แล้ว | เลขประจำตัวประชาชน         | ช่อ-สกุล            |          |
|                                           | SU2020C012003              | ด.ช.ธาวิศ ข้ามแยก   |          |
|                                           | SU2020C012004              | ด.ช.โอพาร มิตรชอบ   |          |
|                                           | SU2020C012005              | ด.ญ.อรัญ อรุณสาดแสง |          |
|                                           | SU2020C012002              | ด.ญ.อารียา สูงค่า   | ×        |
|                                           | SU2020C012001              | ด.ณ.ไอริน แสงสว่าง  |          |

7. ดูข้อมูล และแก้ไขข้อมูลผู้ปกครองดังภาพ

หมายเหตุ นักเรียนคนไหนมี ข้อมูลบัญชีธนาคาร (ปุ่มสีเขียว "ดูข้อมูล") หมายถึงรับเงินช่องทางพร้อมเพย์ ถ้า ไม่มีปุ่มนี้ หมายถึง รับเงินสดที่โรงเรียน

| เลขประจำตัวประชาชน | ขอเปิดบัญชีพร้อมเพยี<br>แก้ไขข้อมูล 1/2563<br>ยื่นรายชื่อ นร. ไม่ผ่านเกณฑียากจนพิเศษ | -         |                           |                   | Q Search             |
|--------------------|--------------------------------------------------------------------------------------|-----------|---------------------------|-------------------|----------------------|
| ประถมศึกษาปีที่ 1  |                                                                                      |           |                           | 🗸 ห้อง            | 1                    |
| เลขประจำตัวประชาชน | ชื่อ-นามสกุล                                                                         | ห้องเรียน | เปลี่ยนช่องทางการรับเงิน  | ข้อมูลบัญชีธนาคาร | แก้ไขข้อมูลผู้ปกครอง |
| SU2020C012003      | ด.ช.ธาวิศ ข้ามแยก                                                                    | U.1/1     | รับผ่านบัญชีพร้อมเพย์ 🗸   | ดูข้อมูล          | แก้ไข                |
| SU2020C012004      | ด.ช.โอพาร มิตรชอบ                                                                    | U.1/1     | รับเงินสดที่โรงเรียน 🗸    |                   | แก้ไข                |
| SU2020C012005      | ด.ญ.อรัญ อรุณสาดแสง                                                                  | U.1/1     | รับผ่านบัญชีพร้อมเพย์ 🗸 🗸 | ดูข้อมูล          | แก้ไข                |
| SU2020C012002      | ด.ญ.อารียา สูงค่า                                                                    | U.1/1     | รับผ่านบัญชีพร้อมเพย์ 🗸 🗸 | ດູນ້อມູຄ          | แก้ไข                |
| SU2020C012001      | ด.ญ.ไอริน แสงสว่าง                                                                   | ປ.1/1     | รับเงินสดที่โรงเรียน 🗸    |                   | แก้ไข                |

|                                                                                               | 🕡 ว ข้อมูลบัญชีพร้ส                                                                                            | อมเพย์ -                                                                                |                                                                                                    | ×                                                                                                    |                                                                   |
|-----------------------------------------------------------------------------------------------|----------------------------------------------------------------------------------------------------|-----------------------------------------------------------------------------------------|----------------------------------------------------------------------------------------------------|----------------------------------------------------------------------------------------------------|-------------------------------------------------------------------|
| หน้าหลัก กะเบียนนักเรีย                                                                       | น บร.กลุ่มเก่า 🖌 และกลุ่มเกม -                                                                                 | ธนาคาร อ<br>สาขา เ<br>หมายเลขพร้อมเพย์ 5<br>ชื่อบัญชีพร้อมเพย์ ()                       | รมาคารออมสิน<br>พระยืน<br>รม2020C012003<br>ภ.ช.ธาวิศ ข้ามแยก                                                                |                                                                                                    |                                                                   |
| เลขประจำตัวประชาชน                                                                            |                                                                                                    |                                                                                         |                                                                                                    | · · · ·                                                                                                    | Q Searc                                                           |
| ประถมศึกษาปีที่ 1                                                                             |                                                                                                    |                                                                                         |                                                                                                    | 🗸 🗸 ห้อง                                                                                                    | 1                                                                 |
|                                                                                               |                                                                                                    |                                                                                         |                                                                                                    | -                                                                                                    |                                                                   |
| เลขประจำตัวประชาชน                                                                            | ชื่อ-นามสกุล                                                                                                   | ห้องเรียน                                                                               | เปลี่ยนช่องทางการรับเงิน                                                                                                    | ข้ามูลบัญชีธนาคาร                                                                                                    | แก้ไขข้อมูลผู้ปกครอง                                              |
| <b>เลขประจำตัวประชาชน</b><br>รบ2020C012003                                                    | <b>ชื่อ-นามสกุล</b><br>ด.ช.ธาวิศ ข้ามแยก                                                                       | <b>ห้องเรียน</b><br>ป.1/1                                                               | <b>เปลี่ยนช่องทางการรับเงิน</b><br>รับผ่านบัญชีพร้อมเพย์                                                                    | งามูลบัญชีธมาคาร<br><ul> <li></li></ul>                                                                                                    | นก้ไขข้อมูลผู้ปกครอง<br>แก้ไข                                     |
| <b>เลขประจำตัวประชาชน</b><br>รม2020C012003<br>รม2020C012004                                   | ี้ ชื่อ-นามสกุล<br>ด.ช.ธาวิศ ข้ามแยก<br>ด.ช.โอพาร มิตรชอบ                                                      | <mark>ห้องเรียน</mark><br>ป.1/1<br>ป.1/1                                                | <b>เปลี่ยนช่องทางการรับเงิน</b><br>รับผ่านนัญชีพร้อนเพย์<br>รับเงินสตที่โรงเรียน                                            | ข้ามูลบัญชัธนาคาร                                                                                                    | แก้ไขข้อมูลผู้ปกครอง<br>แก้ไข<br>แก้ไข                            |
| <mark>เลขประจำตัวประชาชม</mark><br>รม2020c012003<br>รม2020c012004<br>รม2020c012005            | ชื่อ-นามสกุล           ด.ช.ธาวิศ ข้ามแยก           ด.ช.โอพาร มิตรชอบ           ด.ญ.อรัญ อรุณสาดแสง             | <mark>йәงเรียม</mark><br>ป.1/1<br>ป.1/1<br>ป.1/1                                        | เปลี่ยนช่องทางการรับเงิน<br>รับผ่านนัญชีพร้อนเพยี<br>รับเงินสดทีโรงเรียน<br>รับผ่านนัญชีพร้อนเพยี                           | <ul> <li>ขัญมูลบัญชีธมาคาร</li> <li> <li> <li> <li> <li> </li> <li> </li> <li></li></li></li></li></li></ul> | แก้ไขข้อมูลผู้ปกครอง<br>แก้ไข<br>แก้ไข<br>แก้ไข                   |
| <b>เลขประจำตัวประชาชน</b><br>รป2020C012003<br>รป2020C012004<br>รป2020C012005<br>รป2020C012002 | ชื่อ-นามสกุล       ด.ช.ธาวิศ ข้ามแยก       ด.ช.โอพาร มิตรชอบ       ด.ญ.อรัญ อรุณสาดแสง       ด.ญ.อารัยา สูงค่า | Noviseu           U.1/1           U.1/1           U.1/1           U.1/1           U.1/1 | เปลี่ยนช่องทางการรับเงิน<br>รับผ่านบัญชีพร้อนเพย์<br>รับเงินสดที่โรงเรียน<br>รับผ่านบัญชีพร้อนเพย์<br>รับผ่านบัญชีพร้อนเพย์ | ข้ามูลมัญชีธนาคาร<br>✓ (qิข้อบูล<br>✓ (qิข้อบูล<br>✓ (qิข้อบูล                                                                                                    | แก้ไขข้อมูลผู้ปกครอง<br>แก้ไข<br>แก้ไข<br>แก้ไข<br>แก้ไข<br>แก้ไข |

|                        | <b>1</b>        | ข้อมูลผู้ปกครอง - ด                 | ช.ธาวิศ ข้ามแยก    | U.1/1                 |            | × 80<br>лая |                      |
|------------------------|-----------------|-------------------------------------|--------------------|-----------------------|------------|-------------|----------------------|
|                        |                 | 🗋 ไม่มีผู้ปกครอง/กำพร้              |                    |                       |            |             |                      |
|                        |                 | คำนำหน้า                            | กรุณาเลือก         |                       | ~          |             |                      |
| หน้าหลัก ทะเบียนนักเรี | ยน นร.กลุ่มเก่า | ชื่อ                                | ชื่อ               |                       |            |             |                      |
|                        |                 | นามสกุล                             | นามสกุล            |                       |            |             |                      |
| เลขประจำตัวประชาชน     | ค้นหานักเรียนจ  | มีความสัมพันธ์กับ<br>นักเรียนเป็น   | กรุณาเลือก         |                       | ~          |             | Q Sear               |
| ประถมศึกษาปีที่ 1      |                 | เบอร์โทรศัพท์ที่สามารถ<br>ติดต่อได้ | เนอร์โทรศัพท์      |                       |            | ٥٥ 1        |                      |
| เลขประจำตัวประชาชน     | ชื่อ-นามสกุล    | เลขประจำตัวประชาชน                  | เลขประจำตัวประ     | ชาชน                  |            | ıs w        | ้ทัไขข้อมูลผู้ปกครอง |
| SU2020C012003          | ด.ช.ธาวิศ ข้า   |                                     | 🗆 ผู้ปกครองไม่มีเส | ขบัตร                 |            |             | ແກ້ໄข                |
| SU2020C012004          | ด.ช.โอพาร มี    |                                     |                    |                       | _          | _           | แก้ไข                |
| SU2020C012005          | ດ.භູ.อรัญ อ     |                                     |                    |                       | ŬŬ         | ทึก         | แก้ไข                |
| SU2020C012002          | ด.ญ.อารียา ส    | สูงค่า                              | U.1/1              | รับผ่านบัญชีพร้อมเพย์ | 🗸 ດູນ້อมูล |             | แก้ไข                |
| SU2020C012001          | ด.ญ.ไอริน แ     | สงสว่าง                             | U.1/1              | รับเงินสดที่โรงเรียน  | ~          |             | แก้ไข                |

\*\*\*\*\*